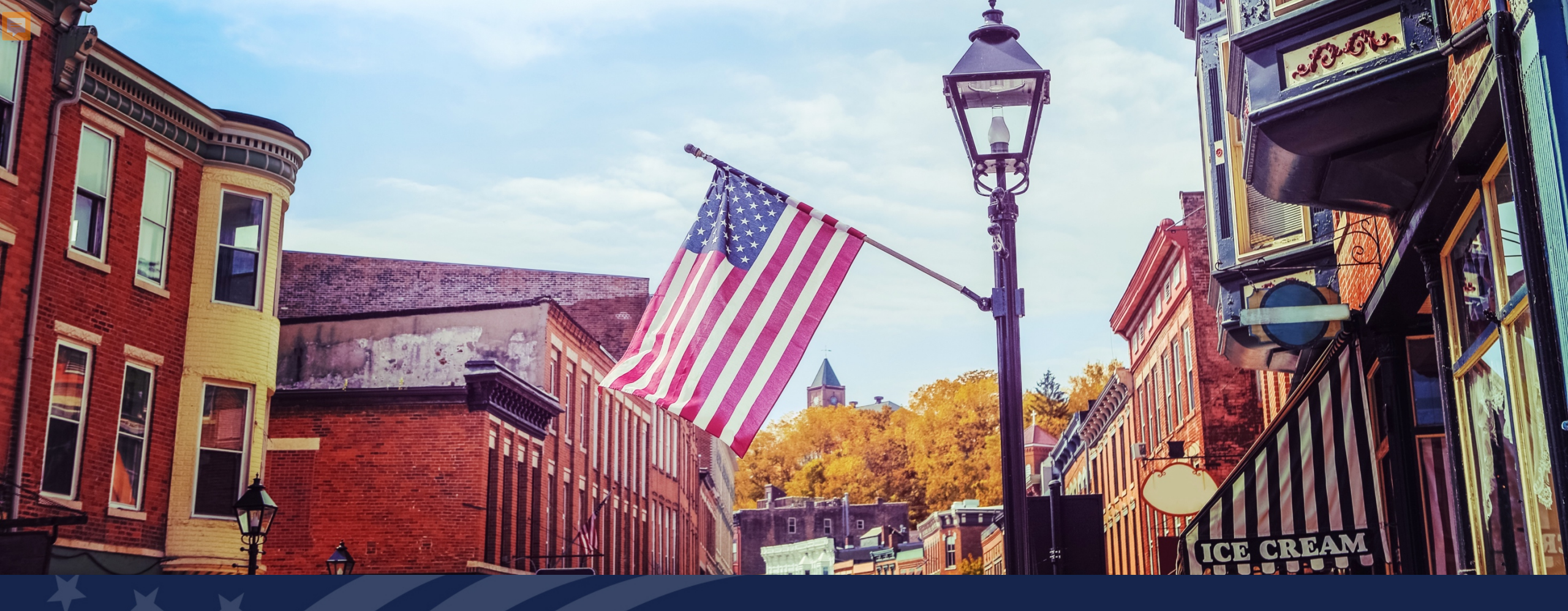

# USDA GUS TRAINING DECLARATIONS AND DEMOGRAPHICS PAGES

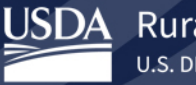

Rural Development

## **Training Objectives:**

- Understanding of how to complete the Declarations/Military and Demographics tabs in GUS
  - Personal vs. Financial related questions.
  - Be aware that some "yes" responses open additional questions.
  - Cover Military experience related questions.
  - Cover demographics and required feedback.

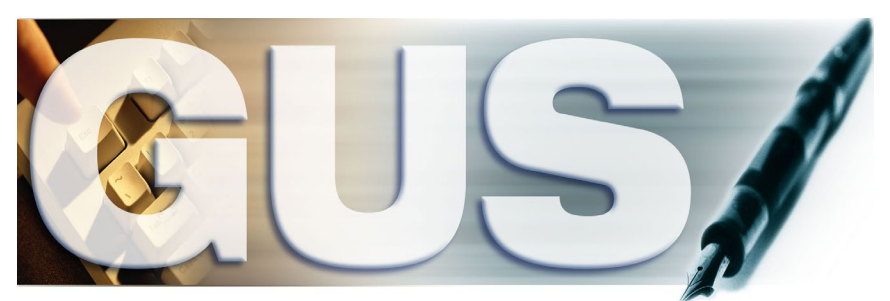

Guaranteed Underwriting System

#### Declarations

| eclarations / Military                                                                                                    |            |              | Withdraw Application                             |
|----------------------------------------------------------------------------------------------------|------------|--------------|--------------------------------------------------|
| V John Homeowner                                                                                                    |            |              | Ŧ                                                |
| About this Property and Your Money for this Loan                                                                                                    |            |              |                                                  |
| A. Will you occupy the property as your primary residence? (P)                                                                                                    | 🔵 Yes 🔵 No |              |                                                  |
| B. If this is a Purchase Transaction: Do you have a family relationship or business affiliation with the seller of the property? (P)                                                                                                    | 🔵 Yes 🔵 No |              |                                                  |
| C. Are you borrowing any money for this real estate transaction (e.g., money for your closing costs or down payment) or obtaining any money from another party, such as the seller or realtor, that you have not disclosed on this loan application? (P) | 🔵 Yes 🔵 No | Dec<br>by E  | larations are broken of<br>Borrower and by secti |
| D. 1. Have you or will you be applying for a mortgage loan on another property (not the property securing this loan) on or before closing this transaction that is not disclosed on this loan application? (P)                                           | 🔵 Yes 🔵 No | Thu          |                                                  |
| <ol> <li>Have you or will you be applying for any new credit (e.g., installment loan, credit card, etc.) on or before<br/>closing this loan that is not disclosed on this application? (P)</li> </ol>                                                    | 🔵 Yes 🔵 No | <u> 1 nr</u> | ee sections:                                     |
| E. Will this property be subject to a lien that could take priority over the first mortgage lien, such as a clean<br>energy lien paid through your property taxes (e.g., the Property Assessed Clean Energy Program)? (P)                                | 🔵 Yes 🔵 No | 1.           | About this Property                              |
| About Your Finances                                                                                                    |            |              | this I say                                       |
| F. Are you a co-signer or guarantor on any debt or loan that is not disclosed on this application? (P)                                                                                                    | 🔿 Yes 🔵 No |              | this Loan.                                       |
| G. Are there any outstanding judgments against you? (P)                                                                                                    | 🔿 Yes 🔿 No |              |                                                  |
| H. Are you currently delinquent or in default on a Federal debt? (P)                                                                                                    | 🔿 Yes 🔿 No | 2.           | About Your Finances                              |
| I. Are you a party to a lawsuit in which you potentially have any personal financial liability? (P)                                                                                                    | 🔿 Yes 🚫 No |              |                                                  |
| J. Have you conveyed title to any property in lieu of foreclosure in the past 7 years? (P)                                                                                                    | 🔿 Yes 🔵 No | 3.           | Military Service                                 |
| K. Within the past 7 years, have you completed a pre-foreclosure sale or short sale, whereby the property was<br>sold to a third party and the Lender agreed to accept less than the outstanding mortgage balance due? (P)                               | 🔿 Yes 🔵 No |              | -                                                |
| L. Have you had property foreclosed upon in the last 7 years? (P)                                                                                                    | 🔿 Yes 🔿 No |              |                                                  |
| M. Have you declared bankruptcy within the past 7 years? (P)                                                                                                    | 🔿 Yes 🔿 No |              |                                                  |

Did you (or your deceased spouse) ever serve, or are currently serving, in the United States Armed Forces? (F)

) 🚺 🛛 Yes 🔿 No

#### **Declarations (continued)**

| clarations / Military                                                                                                    |             | withoraw Application    |
|----------------------------------------------------------------------------------------------------|-------------|-------------------------|
| / John Homeowner                                                                                                    |             | I                       |
| About this Property and Your Money for this Loan                                                                                                    |             |                         |
| A. Will you occupy the property as your primary residence? (P)                                                                                                    | ) Yes () No | _                       |
| If YES, have you had an ownership interest in another property in the last three years? (P)<br>If YES:                                                                                                    | • Yes 🔵 No  |                         |
| (1) What type of property did you own: primary residence (PR), second home (SH), or investment property<br>(IP)? (P)                                                                                                    | Choose One  |                         |
| (2) How did you hold title to the property: by yourself (S), jointly with your spouse (SP), or jointly with another person (O)? (P)                                                                                                    | Choose One  |                         |
| B. If this is a Purchase Transaction: Do you have a family relationship or business affiliation with the seller of the property? (P)                                                                                                    | Yes No      |                         |
| C. Are you borrowing any money for this real estate transaction (e.g., money for your closing costs or down payment) or obtaining any money from another party, such as the seller or realtor, that you have not disclosed on this loan application? (P) | ● Yes ○ No  |                         |
| C.1. If YES, what is the amount of this money? (P)                                                                                                    | \$0.00      | It is important to note |
| D. 1. Have you or will you be applying for a mortgage loan on another property (not the property securing this loan) on or before closing this transaction that is not disclosed on this loan application? (P)                                           | 🔵 Yes 💽 No  | if the Borrower answe   |
| <ol> <li>Have you or will you be applying for any new credit (e.g., installment loan, credit card, etc.) on or before<br/>closing this loan that is not disclosed on this application? (P)</li> </ol>                                                    | 🔵 Yes 🖲 No  | "yes" to certain questi |
| E. Will this property be subject to a lien that could take priority over the first mortgage lien, such as a clean<br>energy lien paid through your property taxes (e.g., the Property Assessed Clean Energy Program)? (P)                                | 🔵 Yes 🖲 No  | additional questions w  |
| About Your Finances                                                                                                    |             | appear that pead to be  |
| F. Are you a co-signer or guarantor on any debt or loan that is not disclosed on this application? (P)                                                                                                    | ● Yes ◯ No  | appear that need to be  |
| G. Are there any outstanding judgments against you? (P)                                                                                                    | ● Yes ◯ No  | answered.               |
| H. Are you currently delinquent or in default on a Federal debt? (P)                                                                                                    | Yes No      |                         |
| I. Are you a party to a lawsuit in which you potentially have any personal financial liability? (P)                                                                                                    | 💿 Yes 🔵 No  |                         |
| J. Have you conveyed title to any property in lieu of foreclosure in the past 7 years? (P)                                                                                                    | ● Yes ◯ No  | We have highlighted the |
| K. Within the past 7 years, have you completed a pre-foreclosure sale or short sale, whereby the property was<br>sold to a third party and the Lender agreed to accept less than the outstanding mortgage balance due? (P)                               | • Yes 🔵 No  | questions on this page  |
| L. Have you had property foreclosed upon in the last 7 years? (P)                                                                                                    | 🔵 Yes 💿 No  |                         |
|                                                                                                    |             |                         |
| M. Have you declared bankruptcy within the past 7 years? (P)                                                                                                    |             |                         |

Did you (or your deceased spouse) ever serve, or are currently serving, in the United States Armed Forces? (F) 0 Yes 🔿 No

| Eligibility Borrower Information Assets and Liabilities Real Estate Loan and Property Information Declarations / Military More 🗸               | Validate Application |
|----------------------------------------------------------------------------------------------------|----------------------|
| Declarations / Military                                                                                                    | Withdraw Application |
| ✓ John Homeowner                                                                                                    |                      |
| Military Service                                                                                                    |                      |
| Did you (or your deceased spouse) ever serve, or are currently serving, in the United States Armed Forces? (F) 0 • Yes • No                    |                      |
| You chose "Yes" for Military Service so choose all that applies. (F) 🕕                                                                         |                      |
| Currently retired, discharged, or separated from service Only period of service was as a non-activated member of the Reserve or National Guard |                      |
| Surviving Spouse                                                                                                    |                      |
| Currently serving on active duty with projected expiration date of service/tour                                                                |                      |
| Provide Projected Expiration date of service/tour since you listed that the borrower is                                                        |                      |
| currently serving in the mititary                                                                                                    |                      |
| Projected Expiration Date (F)                                                                                                    |                      |
| MM/DD/YYYY                                                                                                    |                      |

## More... Drop Down Menu

| An official website of the United States governme                                                                                                    | nent Here's how you know >                                                                                                    |                                              |
|----------------------------------------------------------------------------------------------------|----------------------------------------------------------------------------------------------------|----------------------------------------------|
| USDA Rural Developme<br>U.S. DEPARTMENT OF AGRICU                                                                                                    | nt<br>LTURE                                                                                                    |                                              |
|                                                                                                    | HOME APPLICATIONS CONTACT US                                                                                                    |                                              |
|                                                                                                    | GUS Application ID Borrower Name Borrower ID Lender Loan Number Name                                                                                                    | lost Recent Activity Activity Timestamp User |
|                                                                                                    | Eligibility Borrower Information Assets and Liabilities Real Estate Loan and Property Information Declarations / Military                                                                                                    | Validate Application                         |
|                                                                                                    | Declarations / Military                                                                                                    | Demographic Information                      |
|                                                                                                    | > John Homeowner                                                                                                    | Loan Originator Information                  |
|                                                                                                    | ✓ Mary Homeowner                                                                                                    | Lender Loan Information                      |
|                                                                                                    | About this Property and Your Money for this Loan                                                                                                    | Additional Data                              |
| <ul> <li>A. Will you occupy the property as your primary residence? (P)</li> <li>B. If this is a Purchase Transaction: Do you have a family relationship or business affiliation with the seller of the property? (P)</li> </ul> | Credit Underwriting                                                                                                    |                                              |
|                                                                                                    | <b>C.</b> Are you borrowing any money for this real estate transaction (e.g., money for your closing costs or down payment) or obtaining any money from another party, such as the seller or realtor, that you have not disclosed on this loan application? (P) | View Findings<br>Application Documents       |
|                                                                                                    | <b>D.</b> 1. Have you or will you be applying for a mortgage loan on another property (not the property securing this loan) on or before closing this transaction that is not disclosed on this loan application? (P)                                           | Request Forms                                |
|                                                                                                    | 2. Have you or will you be applying for any new credit (e.g., installment loan, credit card, etc.) on or before<br>closing this loan that is not disclosed on this application? (P)                                                                             | Yes 🔿 No                                     |
|                                                                                                    | E. Will this property be subject to a lien that could take priority over the first mortgage lien, such as a clean energy lien paid through your property taxes (e.g., the Property Assessed Clean Energy Program)? (P)                                          | Yes 🔿 No                                     |

## More... Drop Down Menu (continued)

| An official website of the United States govern   | ment <u>Here's how you know</u>                                                           |                                                                                                    |                                              |
|---------------------------------------------------|-------------------------------------------------------------------------------------------|----------------------------------------------------------------------------------------------------|----------------------------------------------|
| USDA Rural Developme<br>U.S. DEPARTMENT OF AGRICU | ent<br><sub>ULTURE</sub>                                                                  |                                                                                                    |                                              |
|                                                   | HOME APPLICATIONS CONTACT US                                                              |                                                                                                    |                                              |
|                                                   | GUS Application ID                                                                        | Borrower Name Borrower ID Lender Loan Number M                                                                      | lost Recent Activity Activity Timestamp User |
|                                                   | Eligibility Borrower Information Assets and Liabilities Real Estate                       | Loan and Property Information Demographic Informa                                                                   | tion More Validate Application               |
|                                                   | Demographic Information                                                                   |                                                                                                    | Declarations / Military                      |
|                                                   | ∽ John Homeowner                                                                          |                                                                                                    | Loan Originator Information                  |
|                                                   | Ethnicity – Check one or More (F) <ul> <li>Hispanic or Latino</li> <li>Mexican</li> </ul> | Race – Check one or More (F) American Indian or Alaskan Native                                                      | Lender Loan Information<br>Additional Data   |
|                                                   | Puerto Rican     Cuban     Other Hispanic or Latino                                       | Asian Indian Chinese Fi<br>Japanese Korean Vi<br>Other Asian                                                        | Credit Underwriting<br>View Findings         |
|                                                   | Not Hispanic or Latino     I do not wish to provide this information     Sex (F)          | <ul> <li>Black or African American</li> <li>Native Hawaiian or Pacific Islander</li> <li>Native Hawaiian</li> </ul> | Application Documents<br>Request Forms       |
|                                                   | Female<br>Male<br>I do not wish to provide this Information                               | Guamanian or Chamorro<br>Samoan<br>Other Pacific Islander                                                           |                                              |
|                                                   |                                                                                           | <ul><li>White</li><li>I do not wish to provide this information</li></ul>                                           |                                              |

# Demographic Information (continued)

| mographic Information                                                                                                    | Withdraw Applicati                                                                                                    |
|----------------------------------------------------------------------------------------------------|----------------------------------------------------------------------------------------------------|
| ✓ John Homeowner                                                                                                    | Ξ                                                                                                    |
| Ethnicity – Check one or More (F)<br>Hispanic or Latino<br>Mexican<br>Puerto Rican                                        | Race – Check one or More (F)         American Indian or Alaskan Native         Asian                                                                       |
| Cuban Cuban Other Hispanic or Latino Not Hispanic or Latino I do not wish to provide this information Sex (F) Female Male | Asian Indian     Chinese     Filipino       Japanese     Korean     Vietnamese       Other Asian     Disels or African American                            |
|                                                                                                    | <ul> <li>Black of American</li> <li>Native Hawaiian or Pacific Islander</li> <li>Native Hawaiian</li> <li>Guamanian or Chamorro</li> <li>Samoan</li> </ul> |
| I do not wish to provide this Information                                                                                 | <ul> <li>Other Pacific Islander</li> <li>White</li> <li>I do not wish to provide this information</li> </ul>                                               |
| To Be Completed by Financial Institution:<br>The Demographic Information was provided through:                            |                                                                                                    |
| Face-To-Face Interview                                                                                                    |                                                                                                    |

#### **Demographic Information (more information)**

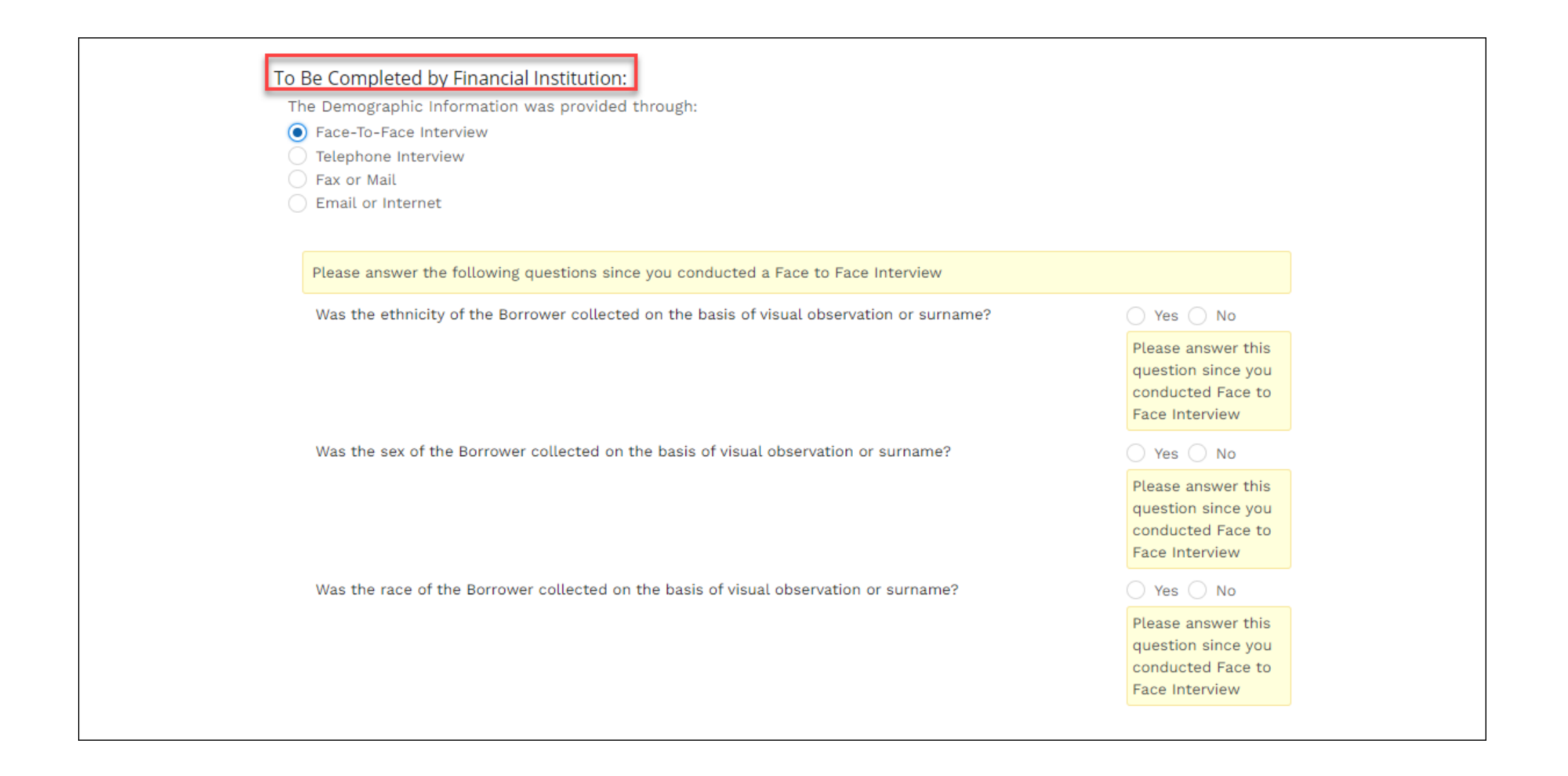

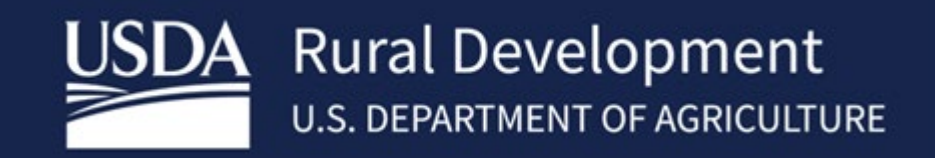

USDA is an equal opportunity provider, employer, and lender.